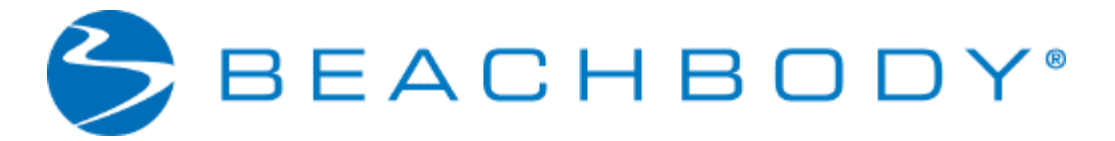

# **Quick Start Training**

# 1. Sign up to be a Coach

Welcome to the Quick Start series of trainings on Becoming a Coach. These trainings will walk you through the process of getting started in your business as a Beachbody Coach. To use the trainings on your own, follow the tutorials in this order:

- 1. Sign up to be a Coach
- 2. Create your Coach Profile
- 3. Take the Dashboard Tour
- 4. Work out with WOWY®
- 5. Take the Coach Office Tour

## TEAMBEACHBODY.COM HOME PAGE

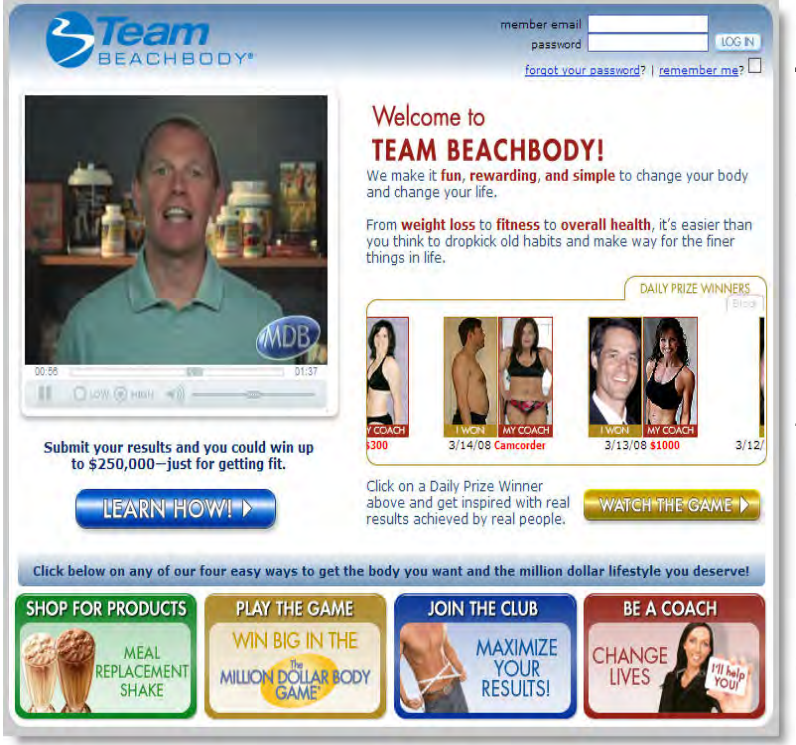

# Start on the home page of TeamBeachbody.com

Click the **red box** labeled **Be A Coach** and begin the fun and exciting journey towards your dreams! To sign up without a specific Coach, continue with this tutorial and your Coach will be assigned to you shortly.

**IMPORTANT:** To sign up under a specific Coach, sign up at that Coach's Web site **NOW** by typing

# in www.teambeachbody.com/your coach's screen name.

#### START YOUR BUSINESS PAGE

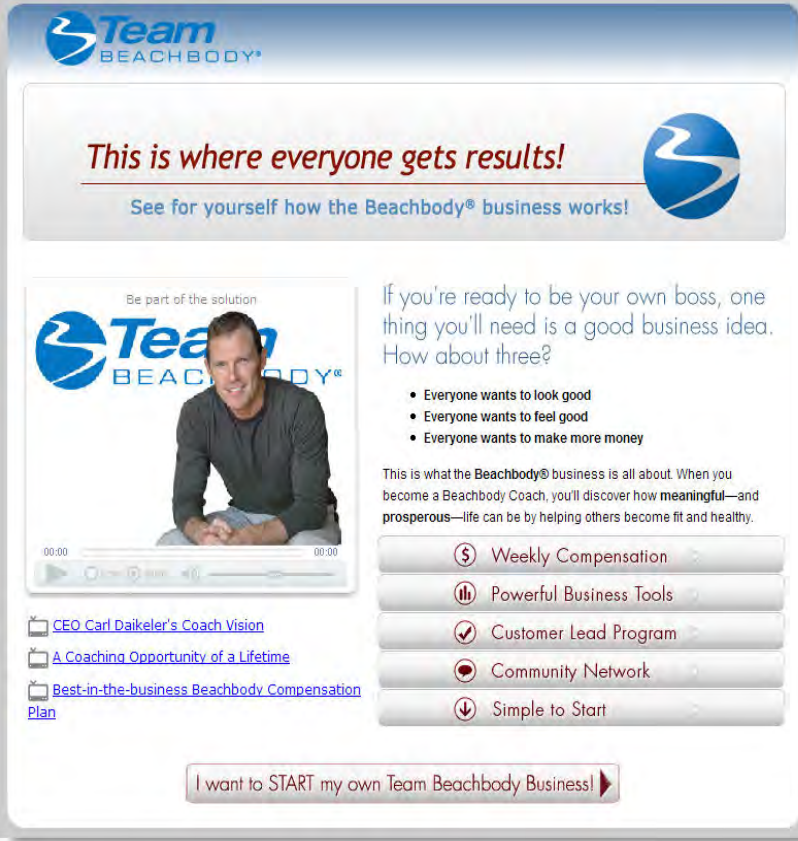

# Share the passion

Watch videos about Beachbody's fun and rewarding business.

Click the button that reads I

want to START my own

Beachbody Business! to

continue.

#### SIGN UP PAGE

|                                                                                                    |                                                                                                    | PROFILE DATA                                                                                                    |
|----------------------------------------------------------------------------------------------------|----------------------------------------------------------------------------------------------------|----------------------------------------------------------------------------------------------------|
| Alexa                                                                                                    | du a mambar of the Team Beachbody community? Di                                                                                                    | are les in                                                                                                    |
| Allec                                                                                                    | ay a member of the ream beachoody community? Pre                                                                                                    | ase iou iii                                                                                                    |
| Your Coach will be as<br>continue. Ine                                                                                                    | assigned to you shortly. If you intended to sign up und<br>itead, please go to that Coach's web site and sign up d                                                                                                    | er a specific Coach, do not<br>irectly from there.                                                                                                    |
| PERSONAL DATA                                                                                                    |                                                                                                    | *Required Field                                                                                                    |
| *First Nam                                                                                                    | e *Last Name                                                                                                    |                                                                                                    |
| Compan                                                                                                    | (                                                                                                    |                                                                                                    |
| *Addres                                                                                                    | s Apt, Suite, etc                                                                                                    |                                                                                                    |
|                                                                                                    | * State                                                                                                    | Select a state                                                                                                    |
| *Cit                                                                                                    | ×                                                                                                    | Note: The Beachbody busine:<br>opportunity is currently availa<br>only to U.S. residents                                                                                                    |
| *ZIP/Postal Cod                                                                                                    | e Phone                                                                                                    |                                                                                                    |
| *E-mail addres                                                                                                    | Gende                                                                                                    | O Male<br>O Female                                                                                                    |
| *SSN/Tax I.                                                                                                    |                                                                                                    |                                                                                                    |
| Date of Birt                                                                                                    | h Month 💌 Day 🕶 Year 💌                                                                                                    |                                                                                                    |
| LOGIN DATA<br>*Select Passwor<br>Coach Business Kit<br>Applicants must purchase<br>material and literature to                                                                                                    | d Verify Password Coach Starter Kit (optional in North Dakota) containing esser                                                                                                    | tial sales and marketing<br>Kit also includes the first                                                                                                    |
| Coach Business Kit<br>Applicants must purchase<br>material and literature to<br>month of your Business T<br>Coach Business Servic<br>For only 51495 a month,<br>your new customers. You<br>tools that provide critical<br>Business Services Fee will                                                             | d Verify Password Coach Starter Kit (optional in North Dakota) containing esser<br>help you build your business, all for only \$39.95. The Starter<br>polkiti<br>as Fee<br>you will receive your personalized e-commerce site to promo<br>* Business Toolkit also includes access to your Beachbody On<br>reatures and benefits to successfully manage your business. /<br>be automatically charged each month to the credit card you                                                                                                    | tial sales and marketing<br>Kit also includes the first<br>te your business and service<br>ine Office, a set of powerful<br>After the first month, your<br>provide today.                                                                                                    |
| LOGIN DATA<br>*Select Passwor<br>Coach Business Kit<br>Applicants must purchase<br>material and literature to<br>month of your Business T<br>Coach Business Service<br>For only \$14,95 a month,<br>your new customers. You<br>tools that provide critical<br>Business Services Fee will<br>TERMS AND CONDITIONS | d Verify Password<br>Coach Starter Kit (optional in North Dakota) containing esser<br>help you build your business, all for only \$39.95. The Starter<br>polkit<br>as Fee<br>you will receive your personalized e-commerce site to promo<br>Business Toolkit also includes access to your Beachbody On<br>eatures and benefits to successfully manage your business. J<br>be automatically charged each month to the credit card you                                                                                                    | tial sales and marketing<br>Kit also includes the first<br>te your business and service<br>ine Office, a set of powerful<br>ifter the first month, your<br>provide today.                                                                                                    |
| LOGIN DATA<br>*Select Passwor<br>Coach Business Kit<br>Applicants must purchase<br>material and literature to<br>month of your Business To<br>Coach Business Service<br>For only \$14.95 a month,<br>your new customers, You<br>your new customers, You<br>TERMS AND CONDITIONS                                  | Coach Starter Kit (optional in North Dakota) containing esser<br>help you build your business, all for only \$39.95. The Starter<br>polkit! <b>as Fee</b><br>you will receive your personalized e-commerce site to promo<br>Business Toolkit also includes access to your Beachbody On<br>eatures and benefits to successfully manage your business.<br>Ib e automatically charged each month to the credit card you                                                                                                    | tial sales and marketing<br>Kit also includes the first<br>te your business and service<br>ine Office, a set of powerful<br>iter the first month, your<br>provide today.                                                                                                    |
| LOGIN DATA<br>*Select Passwor<br>Coach Business Kit<br>Applicants must purchase<br>material and literature to<br>month of your Business T<br>Coach Business Service<br>For only \$14,95 a month,<br>your new customers. You<br>tools that provide critical<br>Business Services Fee wil<br>TERMS AND CONDITIONS  | d  Coach Starter Kit (aptional in North Dakota) containing esser help you build your business, all for only \$39.95. The Starter polkit  as Fee you will roceive your personalized e-commerce site to promo Pusiness Toolkit also includes access to your Beachbody On Pusiness Toolkit also includes access to your Beachbody On Pusiness Pusiness Pusiness Toolkit also includes access to your Beachbody On Pusiness Pusiness Pusin | tial sales and marketing<br>Kit also includes the first<br>te your business and service<br>ine Office, a set of powerful<br>ifter the first month, your<br>provide today.                                                                                                    |
| LOGIN DATA<br>"Select Passwor<br>Coach Business Kit<br>Applicants must purchase<br>material and literature to<br>month of your Business T<br>Coach Business Service<br>For only \$14.95 a month,<br>your new customers. You<br>tools that provide critical<br>Business Services Fee wil<br>TERMS AND CONDITIONS  | d Coach Starter Kit (optional in North Dakota) containing esser<br>help you build your business, all for only \$39.95. The Starter<br>polkit! ess Fee you will receive your personalized e-commerce site to promo<br>Business Toolkit also includes access to your Beachbody On<br>Business Toolkit also includes access to your Beachbody On<br>eatures and benefits to successfully manage your business. J<br>be automatically charged each month to the credit card you<br>1 have read and understand the Million Dollar Body Da<br>Budes.<br>1 have read, understand and agree with the Terms and<br>my access to and use of the Team Beachbody We busines.                                                                                                    | tial sales and marketing<br>Kit also includes the first<br>te your business and service<br>ine Office, a set of powerful<br>fiker the first month, your<br>provide today.                                                                                                    |
| LOGIN DATA<br>"Select Passwor<br>Coach Business Kit<br>Applicants must purchase<br>material and literature to<br>month of your Business T<br>Coach Business Service<br>For only \$14.95 a month,<br>your new customers. You<br>tools that provide critical<br>Business Services Fee wil<br>TERMS AND CONDITIONS  | Verify Password     Verify Password     V      | tial sales and marketing<br>Kit also includes the first<br>te your business and service<br>ine Office, a set of powerful<br>fiker the first month, your<br>provide today.<br>IV Sweepstakes<br>Conditions governing<br>a.<br>tion Plan,<br>d Procedures                                                                                                    |
| LOGIN DATA<br>*Select Passwor<br>Coach Business Kit<br>Applicants must purchase<br>material and literature to<br>month of your Business T<br>Coach Business Service<br>For only \$14,95 a month,<br>your new customers, You<br>tools that provide critical<br>Business Services Fee will<br>TERMS AND CONDITIONS | Coach Starter Kit (optional in North Dakota) containing esser<br>help you build your business, all for only \$39.95. The Starter<br>polkit! <b>as Fee</b> you will receive your personalized e-commerce site to promo<br>Business Toolkit also includes accessfully manage your business. Jo<br>be automatically charged each month to the credit card you<br>  have read and understand the Million Dollar Body Da<br><u>Rules</u> .   have read and understand the Million Dollar Body Da<br><u>Rules</u> .   have read and understand the Eachbody Compensa<br>my access to and use of the Team Beachbody Web site<br>  have read and understand the <u>Beachbody Compensa</u><br>  have read and understand the <u>Beachbody Policies an</u><br><u>document</u> .                                                                                                    | tial sales and marketing<br>Kit also includes the first<br>te your business and service<br>ine Office, a set of powerful<br>for the first month, your<br>provide today.<br>In Sweepstakes<br>Conditions governing<br>ton Plan.<br>d Procedures                                                                                                    |
| LOGIN DATA<br>*Select Passwor<br>Coach Business Kit<br>Applicants must purchase<br>material and literature to<br>month of your Business T<br>Coach Business Service<br>For only \$14.95 a month,<br>your new customers, You<br>tools that provide critical<br>Business Services Fee wil<br>TERMS AND CONDITIONS  | Coach Starter Kit (optional in North Dakota) containing esser<br>help you build your business, all for only \$39.95. The Starter<br>oolkit  SFEe You will receive your personalized e-commerce site to promo<br>reatures and benefits to successfully manage your business. /<br>be automatically charged each month to the credit card you            I have read and understand the Million Dollar Body Da<br>Ruless.           I have read and understand the Million Dollar Body Da<br>Rules.           I have read and understand the Million Dollar Body Da<br>Rules.           I have read and understand the Beachbody Web site<br>I have read and understand the Beachbody Veb site<br>Dave read, understand the Beachbody Veb site<br>Dave read and understand the Beachbody Policies an<br>document.           INPORTANT-PLEASE READ           Please realize that the following are areas of increased so<br>compliance with our Policies and Procedures.                                                                                                    | tial sales and marketing<br>Kit also includes the first<br>te your business and service<br>inc Office, a set of powerful<br>ifter the first month, your<br>provide today.<br>IV Sweepstakes<br>Conditions governing<br>a.<br>Conditions governing<br>a.<br>Conditions governing<br>Conditions governing<br>Conditions governin |
| LOGIN DATA<br>*Select Passwor<br>Coach Business Kit<br>Applicants must purchase<br>material and iterature to<br>month of your Business T<br>Coach Business Servic<br>For only \$1.495 a month,<br>your new customers, You<br>tools that provide critical<br>Business Services Fee will<br>TERMS AND CONDITIONS   | Coach Starter Kit (optional in North Dakota) containing esser<br>help you build your business, all for only \$39.95. The Starter<br>poolkit ss Fee you will receive your personalized e-commerce site to promo<br>Business Toolkit also includes access to your Beachbody On<br>estures and benefits to successfully manage your business. J<br>be automatically charged each month to the credit card you<br>I have read and understand the Million Dollar Body Da<br>Rules.<br>I have read, understand the Million Dollar Body Da<br>Rules.<br>I have read, understand the Beachbody Compenses<br>I have read and understand the Beachbody Policies an<br>document.<br>IMPORTANT—PLEASE READ<br>Please realize that the following are areas of increased sc<br>compliance with our Policies and Procedures.<br>. Trademarks, Copyrights and Domain Names<br>Coaches may not use or attempt to register any na<br>service, product, or symbol that is used by Team Br                                                                                                    | tial sales and marketing<br>Kit also includes the first<br>te your business and service<br>ine Office, a set of powerful<br>iter the first month, your<br>provide today.<br>IV Sweepstakes<br>Conditions governing<br>but the plan.<br>d Procedures                                                                                                    |
| LOGIN DATA<br>*Select Passwor<br>Coach Business Kit<br>Applicants must purchase<br>material and iterature to<br>month of your Business T<br>Coach Business Servic<br>For only \$14.95 a month,<br>your new customers, You<br>tools that provide critical<br>Business Services Fee will<br>TERMS AND CONDITIONS   | Coach Starter Kit (optional in North Dakota) containing esser<br>help you build your business, all for only \$39.95. The Starter<br>polkit ss Fee<br>you will receive your personalized e-commerce site to promo<br>Business Toolkit also includes access to your Beachbody On<br>Eusiness and benefits to successfully manage your business. J<br>be automatically charged each month to the credit card you<br>I have read and understand the Million Dollar Body Da<br>Budges.<br>I have read, understand and agree with the Tarms and<br>my access to and use of the Team Beachbody Policies an<br>document.<br>I have read and understand the Beachbody Policies an<br>document.<br>I have read and understand the Beachbody Policies an<br>document.<br>IMPORTANT—PLEASE READ<br>Please realize that the following are areas of increased sc<br>compliance with our Policies and Procedures.<br>I. Trademarks, Coprights and Domain Names<br>Coaches may not use or attempt to register any na<br>service, product, or symbol that is used by Team Bu<br>signing below, you consent to the use of an <u>electronic</u>                                                                                                    | tial sales and marketing<br>Kit also includes the first<br>te your business and service<br>ine Office, a set of powerful<br>Kit er the first month, your<br>provide today.<br>IV Sweepstakes<br>Conditions governing<br>business and service<br>tion Plan.<br>d Procedures<br>rutiny that are<br>ching business is in<br>me. trademark,<br>rethody or<br>record                                                                                                    |
| LOGIN DATA<br>*Select Passwor<br>Coach Business Kit<br>Applicants must purchase<br>material and literature to<br>month of your Business T<br>Coach Business Service<br>For only 514,95 a month,<br>your new customers, You<br>tools that provide critical<br>Business Services Fee wil<br>TERMS AND CONDITIONS   | d Coach Starter Kit (optional in North Dakota) containing esser help you build your business, all for only \$39.95. The Starter solokit ss Fee you will receive your personalized e-commerce site to promo Business Toolkit also includes access to your Beachbody On eatures and beachbody in meany our busines. J be automatically charged each month to the credit card you on the starter and and understand the Million Dollar Body Da Cales. I have read and understand the Million Dollar Body Da Cales. I have read, understand and agree with the Terms and my access to and use of the Team Beachbody Compense of the read and understand the Beachbody Compense of the read and understand the Beachbody Policies an document.  IMPORTANT—PLEASE READ Please realize that the following are areas of increased sc compliance with our Policies and Procedures. Trademarks. Copyrights and Domain Names Coaches may not use or attempt to register any na service, product, or symbol that is used by Team Be By signing below, you consent to the use of an electronic. Signature                                                                                                    | tial sales and marketing<br>Kit also includes the first<br>te your business and service<br>ine Office, a set of powerful<br>ther the first month, your<br>provide today.<br><u>IN Sweepstakes</u><br><u>Conditions governing</u><br>the Plan.<br>d Procedures<br>ruting that are<br>ching business is in<br>me, trademark;<br>achbody or<br>y                                                                                                    |
| LOGIN DATA<br>*Select Passwor<br>Coach Business Kit<br>Applicants must purchase<br>material and iterature to<br>month of your Business T<br>Coach Business Service<br>For only \$14.95 a month,<br>your new customers. You<br>tools that provide critical<br>Business Services Fee will<br>TERMS AND CONDITIONS  | Verify Password      Coach Starter Kit (optional in North Dakota) containing esser help you build your business, all for only \$39.95. The Starter polokit  ss Fee you will receive your personalized e-commerce site to promo Eusiness Toolkit also includes access to your Beachbody On Eusiness Toolkit also includes access to your Beachbody on eutomatically charged each month to the credit card you      I have read and understand the Million Dollar Body Da     Rules.      I have read, understand the Million Dollar Body Da     Rules.      I have read, understand the Beachbody Compense     I have read and understand the Beachbody Policies an     document.      IMPORTANT—PLEASE READ  Please realize that the following are areas of increased sc     cathernely important in ensuing that your Beachbody Compense     Compliance with our Policies and Procedures.      Trademarks. Coprights and Domain Names     Coaches may not use or attempt to register any na     service, product, or symbol that is used by Team Bi     signature Example: "/s/ John Smith"                                                                                                    | tial sales and marketing<br>Kit also includes the first<br>te your business and service<br>ine Office, a set of powerful<br>iter the first month, your<br>provide today.<br>IV Sweepstakes<br>Conditions governing<br>tion Plan.<br>d Procedures                                                                                                    |

## Fill out the sign-up form

Fill out each field. Pay attention to the **email address and password** you choose. These will stay with you for the life of your Beachbody business. Write them down for safekeeping.

You will need to purchase the **Coach Business Kit,** which contains all the essential materials you need to get your Coaching business off the ground. You will also need to pay the **Coach Business Services Fee**, a monthly charge that covers the costs of your personalized Web tools for managing your business. Click **Continue**.

#### ACCOUNT PAYMENT FORM

|                            |                                                         | PROFILE DATA            |
|----------------------------|---------------------------------------------------------|-------------------------|
| ACCOUNT DETAILS            | ORDER SUMMARY                                           |                         |
| building thread            | Coach Business Kit (\$39.95) and Mont                   | hly Business Servic     |
| CHI PARA BA                | Fee (billed at \$14.95 per month beginning 30 days from |                         |
| provide and the particular | sign-up date).                                          |                         |
| placements and an          |                                                         |                         |
| Date of birth:             |                                                         |                         |
| Gender:                    |                                                         |                         |
| BILLING INFORMATION        | *Requ                                                   | iired Field             |
| *Cardholder First Name     | *Last Name                                              |                         |
| *Credit Card Number        |                                                         |                         |
| *Expiration Date Month v   | Year 💙                                                  |                         |
| *Card Security Code        |                                                         |                         |
|                            |                                                         |                         |
| *Address                   | Apt, Suite, etc.                                        |                         |
| *City                      | *State/Province Select a state                          | ¥                       |
| *ZIP/Postal Code           |                                                         |                         |
| Charles and a faith of     |                                                         |                         |
|                            |                                                         |                         |
|                            | Contraction of the                                      | No. of Concession, Name |
|                            | Create Nev                                              | Account                 |

# Submit Your Credit Card

Next you will need to provide us with your **billing information**. You will be charged for the Coach Business Kit and the Monthly Business Services Fee. Enter your credit card information, then click **Create New** Account.

## ORDER CONFIRMATION PAGE

| <b>STeam</b>                                                                                    |                                                                                                    | View confirmation                  |
|-------------------------------------------------------------------------------------------------|----------------------------------------------------------------------------------------------------|------------------------------------|
| - BEACHBUUT                                                                                     | PROFILE DATA                                                                                                    | You will see a page confirming yo  |
| Your account created successfully. Please click the button below to continue to your dashboard. |                                                                                                    | sign-up details with a message th  |
| Visit My Dashboard                                                                              |                                                                                                    | your account has been created      |
| ACCOUNT DETAILS                                                                                 | ORDER SUMMARY                                                                                                    | successfully. Finish by printing t |
| Autor spectrum deut                                                                             | Coach Business Kit (\$39.95) and Monthly Business Services<br>Fee (billed at \$14.95 per month beginning 30 days from<br>sign-up date). | page for your records. Click Visi  |
| Read of a second                                                                                |                                                                                                    | Dashboard to return home.          |
| Date of birth:<br>Gender:                                                                       |                                                                                                    | Once the credit card information   |
| BILLING INFORMATION                                                                             |                                                                                                    | submitted to us is approved,       |
| Cardholder Name                                                                                 |                                                                                                    | you will receive an email from     |
| Expiration Date<br>Address                                                                      | Apt, Suite, etc.                                                                                                    | congratulating you and notifying   |
| City<br>ZIP/Postal Code                                                                         | State                                                                                                    | that you are now a Coach and ca    |
|                                                                                                 |                                                                                                    | start your independent business.   |

# View confirmation

You will see a page confirming your sign-up details with a message that vour account has been created successfully. Finish by **printing this** page for your records. Click Visit My Dashboard to return home. Once the credit card information you submitted to us is approved, you will receive an email from us congratulating you and notifying you that you are now a Coach and can